Princeton University Archives

## v. 2.2 2015 June 30

**About**: The purpose of this optional step is to create a forensic disk image of digital media acquired by the Library. A forensic disk image will allow Library staff to 1) regenerate a bit-for-bit copy of a drive or disk and 2) mount the drive or disk as a read-only filesystem, from which staff can explore or extract data. **Important: not all media warrants imaging.** As a general practice, the Library creates disk images for internal hard drives, floppy disks, zip disks, and DVD's, but does not create them for external hard drives, USB drives, and CD's.

- 1. Click on Guymager from the side Desktop ribbon.
- Right click on the desired device and select Acquire image.
- 3. The Acquire image dialog box will appear. In the File Format section:
  - Select the Expert Witness Format.
  - In the **Examiner** field, type your name.
  - In the Description field, enter the accession number and disk number. <u>For example:</u> "AR.2015.001\_Disk001"
  - In the Notes field, enter the information you previously transcribed from the disk label into AT field User Defined Text 3.
- 4. In the **Destination** section:
  - Under Image Directory field, click the ellipsis to browse to the accession's images folder.
  - Under Image filename, enter the Accession
    Number followed by an underscore and the disk number. For example: "AR\_2015\_001\_Disk001"
- 5. In the **Hash calculation / verification** section, ensure that the following boxes are checked:
  - "Calculate SHA-256"
  - "Verify image after acquisition (takes twice as long)"
- 6. Click Start.
- While the imaging is taking place, a dialog box will appear that reports on the image's progress and speed.

| Serial V            | Linux<br>device | Model                  |          | State             | Size    | Hidden<br>areas |
|---------------------|-----------------|------------------------|----------|-------------------|---------|-----------------|
| VBa3a109b6-b07f1102 | /dev/sda        | ATA VBOX HARDDISK      |          | Idle              | 274.9GB | unknown         |
|                     | /dev/zram0      |                        | 0        | Idle              | 1.2GB   | unknown         |
| 125600000000697     | /dev/sdb        | Verbatim               |          | <sup>tell</sup> e | 8.0GB   | unknown         |
|                     |                 | Clone<br>Abort<br>Info | e device |                   |         |                 |

| - File format                                             |                                                                                                    |                   |
|-----------------------------------------------------------|----------------------------------------------------------------------------------------------------|-------------------|
| C Linux dd raw im<br>C Expert Witness<br>C Advanced foren | age (file extension .dd or .xxx)<br>Format, sub-format Guymager (file extension .Exx)<br>sic image (file extension .aff) | Split image files |
| Case number                                               |                                                                                                    |                   |
| Evidence number                                           |                                                                                                    |                   |
| Examiner                                                  | Jarrett M. Drake                                                                                                    |                   |
| Description                                               | AR.2015.001_Disk001                                                                                                    |                   |
| Notes                                                     | communications photos / fourth transfer / 2000-200                                                                       | 2                 |

| Destination                       |                   |                                           |
|-----------------------------------|-------------------|-------------------------------------------|
| Image directory                   |                   | /home/bcadmin/Desktop/AR.1900.001/images/ |
| Image filename (w                 | ithout extension) | AR_1900_001_Disk001                       |
| Info filename (without extension) |                   | AR_1900_001_Disk001                       |

| Calculate MD5          | Calculate SHA-1                              | Calculate SHA-256 |
|------------------------|----------------------------------------------|-------------------|
| Re-read source after a | equisition for verification (takes twice as  | long)             |
| Re-read source after a | ecquisition for verification (takes twice as | s long)           |

| Nescan              |                 |                     |         |         |                 |                |          |  |
|---------------------|-----------------|---------------------|---------|---------|-----------------|----------------|----------|--|
| Serial nr.          | Linux<br>device | Model               | State   | Size    | Hidden<br>areas | Bad<br>sectors | Progress |  |
| /Ba3a109b6-b07f1102 | /dev/sda        | ATA VBOX HARDDISK   | 🔾 Idle  | 274.9GB | unknown         |                |          |  |
|                     | /dev/zram0      |                     | 🔿 Idle  | 1.2GB   | unknown         |                |          |  |
| 25600000000697      | /dev/sdb        | Verbatim STORE N GO | Running | 8.0GB   | unknown         |                | 0        |  |
|                     |                 |                     |         |         |                 |                |          |  |
| 1                   |                 |                     |         |         |                 |                |          |  |

8. After the image is created, the dialog box's "State" field will change to Finished – Verified & ok.

| 8-0 GUYMAGER                              |                 |                   |                          |         |                 |                |        |  |  |
|-------------------------------------------|-----------------|-------------------|--------------------------|---------|-----------------|----------------|--------|--|--|
| <u>D</u> evices <u>M</u> isc <u>H</u> elp |                 |                   |                          |         |                 |                |        |  |  |
| Rescan                                    |                 |                   |                          |         |                 |                |        |  |  |
| Serial nr.                                | Linux<br>device | Model             | State                    | Size    | Hidden<br>areas | Bad<br>sectors | Progre |  |  |
|                                           | /dev/zram0      |                   | Oldle                    | 2.1GB   | unknown         |                |        |  |  |
|                                           | /dev/sdb        | TEACV0.0 TEACV0.  | Finished - Verified & ok | 1.5MB   | unknown         | 0              | 100%   |  |  |
| VB45b1d326-955775d4                       | /dev/sda        | ATA VBOX HARDDISK |                          | 137.4GB | unknown         |                |        |  |  |
|                                           |                 |                   |                          |         |                 |                |        |  |  |
|                                           |                 |                   |                          |         |                 |                |        |  |  |
|                                           |                 |                   |                          |         |                 |                |        |  |  |
| 4                                         |                 |                   |                          |         |                 |                | ▶      |  |  |
|                                           |                 |                   |                          |         |                 |                |        |  |  |

- 9. Close Guymager. Safely unmount and disconnect the drive or device. If you have more disks in the accession, return to the **Running a Virus Scan** step. If you have no more disks, proceed below.
- 10. Make an appropriate entry in the AT accession record noting the results of the imaging process. See separate log entry documentation for language to use.